# 予算の設定について

#### 1. 予算設定について

予算の入力画面とおもな機能

| AA事業              |                  | Ŧ             | 再計算                     | [      | 予算書印 | 刷補   | 正予算書印 |   | エクセル出 |
|-------------------|------------------|---------------|-------------------------|--------|------|------|-------|---|-------|
| ◉全科目 〇収 入 〇支 出    | チェックを):<br>☑ 補正額 | ដ្វីថ្<br>1 🔽 | た合計されません。<br>]補正額2 ☑補正額 | 3 ☑補正4 |      |      |       |   |       |
| 予算書 次年度予算書        |                  |               |                         |        |      |      |       |   |       |
| _code ↓ 科目名       |                  |               | 当初予算                    | 補正額1   | 補正額2 | 補正額3 | 補正額4  | 予 | 算     |
| ▶ 51000 I 経常収益    |                  |               |                         |        |      |      |       |   |       |
| 51020 1.受取会費      |                  |               |                         |        |      |      |       |   |       |
| 51040 正会員受取会費     |                  |               |                         |        |      |      |       |   |       |
| 51060             |                  |               |                         |        |      |      |       |   |       |
| 51080 受取会費計       |                  |               | Ν                       |        |      |      |       |   |       |
| 51100 2.受取寄付金     |                  |               |                         |        |      |      |       |   |       |
| 51120 受取寄付金       |                  |               |                         |        |      |      |       |   |       |
| 51140 資産受贈益       |                  |               |                         |        |      |      |       |   |       |
| 51160 施設等受入評価益    |                  |               |                         |        |      |      |       |   |       |
| 51180 ボランティア受入評価益 |                  |               |                         |        |      |      |       |   |       |
| 51200 受取寄付金計      |                  |               |                         |        |      |      |       |   |       |
| 51220 3.受取助成金等    |                  |               |                         |        |      |      |       |   |       |
| 51240 受取助成金       |                  |               |                         |        |      |      |       |   |       |
| 51260 受取補助金       |                  |               |                         |        |      |      |       |   |       |

- ・ 会計部門の選択はここで選んでください。
- ・ 金額を入力したら必ず、リターンキーを押してください。
- ・ 収入・支出別の予算入力も出来ます。
- 補正予算は、4回まで入力できます。
   補正予算を入力しても補正額1~4のチェックボタンを外すと、"予算"には合計されませんので、必要に応じて使い分けてください。
- ・ 科目注記は必要に応じて活用してください。
- ・ 印刷は予算書、補正予算書等各種の帳票を用意しています。
- ・ 「合計」は自動計算されますので、入力は不要です。

#### 予算の入力手順

 ・ 画面の下部にある前期繰越正味財産額に金額を入れてください。
 この部分は忘れやすいので最初に入力してください。

| 62040 | 当期正味財産増減額 |  |
|-------|-----------|--|
| 62060 | 前期繰越正味財産額 |  |
| 62080 | 次期繰越正味財産額 |  |

- ・ 当年度の収入金額及び支出金額の予算を入力します。
- ・ すべての入力が終了したら、"再計算"ボタンを押してください。
- ・ 次期繰越正味財産額は自動計算されます。

#### 2. 予算書の印刷

- ・ 予算書の印刷ボタンを押すと、次のような画面が出ます。印刷用式等は、ソフトの改良 などにより変わることがあることをご了承ください。
- ・ 印刷の実行ボタンを押すと、印刷プレビュー画面がでます。この画面の中の"印刷"ボ タンを押すと、プリンタへ出力されます。
- ・ 印刷Aは通常の予算書、印刷Bは補正額も印刷されます。

| 🚟 yosanPForm                                                                                                    |                                                                                                    |                                                                                                    | - 🗆 X                 |
|----------------------------------------------------------------------------------------------------|----------------------------------------------------------------------------------------------------|----------------------------------------------------------------------------------------------------|-----------------------|
| <ul> <li>● 当年度予算書</li> <li>○ 次年度予算書</li> <li>○ 次年度予算書</li> <li>注入名の表示</li> <li>● する ○ しない</li> <li>部門名の表示</li> <li>● する ○ しない</li> <li>打出し日の表示</li> <li>● する ○ しない</li> </ul> | 0円の料目<br>○印刷ける<br>●印刷しない<br>大科目の0円<br>○印刷する<br>●印刷しない<br>○印の表示<br>●する<br>○しない<br>大科目の網掛け<br>●する<br>○しない | 印刷範囲<br><ul> <li>全ての科目</li> <li>小科目は表示しない</li> <li>準大科目以上を表示</li> <li>大科目以上を表示</li> <li>大科目以上を表示</li> <li>(標準 5mm)</li> <li>つなし</li> <li>(標準 5mm)</li> <li>フォントサイズ 9</li> </ul> | 印刷 B<br>印刷 B<br>①開53© |

3. 補正予算の入力

| 再計算   | ずすと合計されませ               | -h-a     | 予算書印 | 刷補   | 正予算書印 | 刷 エクセル出力 |  |  |  |
|-------|-------------------------|----------|------|------|-------|----------|--|--|--|
| ✔補正額1 | ☑補正額1 ☑補正額2 ☑補正額3 ☑補正額4 |          |      |      |       |          |  |  |  |
|       |                         |          |      |      |       |          |  |  |  |
|       | 当初予算                    | 補正額1     | 補正額2 | 補正額3 | 補正額4  | 予算       |  |  |  |
|       |                         |          |      |      |       |          |  |  |  |
|       |                         |          |      |      |       |          |  |  |  |
|       | 1,000,000               | -100,000 |      |      |       | 900,000  |  |  |  |
|       | 1,000,000               | -100,000 |      |      |       | 900,000  |  |  |  |
|       |                         |          |      |      |       |          |  |  |  |
|       |                         |          |      |      |       |          |  |  |  |

- ・ 補正予算書は、1次から4次までできます。
- ・ 補正額を入れてください。
- 補正額を入力すると補正後の金額が右側赤い列の予算に表示されますので確認してください。
- ・ 上記は補正額1のチェックを外した場合です。このように補正額を削除しなくてもチェックを外すと最終予算の計算に含まれません。試算表や決算書にもここでのチェックが 有効になります。
- ・ 印刷は"補正予算書印刷"のボタンを押してください。

### 4. 次年度予算

- ・ 年度末などに次年度の予算入力が出来ます。科目の注記は必要に応じて活用してください。
- ・ 次年度予算は、上図画面例のように、本年度予算等を比較しながら入力できます。
- ・ 入力手順は当年度予算と同様です。
- ここで入力した予算は、新年度更新処理を行うことにより、自動的に新年度の当初予算 に入ります。

| 予算書   | 水年度予算書         |       |       |       |      |      |
|-------|----------------|-------|-------|-------|------|------|
| COC   | le 科目名         | 次年度予算 | 当年度予算 | 予算増減額 | 当初予算 | 科目注記 |
| ▶ 510 | 00 I 経常収益      |       |       |       |      |      |
| 510   | 20 1.受取会費      |       |       |       |      |      |
| 510   | 40 正会員受取会費     | N N   |       |       |      |      |
| 510   | 60 賛助会員受取会費    |       |       |       |      |      |
| 510   | 80 受取会費計       |       |       |       |      |      |
| 511   | 00 2.受取寄付金     |       |       |       |      |      |
| 511   | 20 受取寄付金       |       |       |       |      |      |
| 511   | 40 資産受贈益       |       |       |       |      |      |
| 511   | 60 施設等受入評価益    |       |       |       |      |      |
| 511   | 80 ボランティア受入評価益 |       |       |       |      |      |
| 512   | 00 受取寄付金計      |       |       |       |      |      |
| 512   | 20 3.受取助成金等    |       |       |       |      |      |
| 512   | 40 受取助成金       |       |       |       |      |      |
| 512   | 60 受取補助金       |       |       |       |      |      |
| 512   | 80 受取助成金等計     |       |       |       |      |      |
| 513   | 00 4.事業収益      |       |       |       |      |      |
| 513   | 20 事業収益        |       |       |       |      |      |
| 513   | 40 事業収益計       |       |       |       |      |      |
| 513   | 60 5.その他収益     |       |       |       |      |      |
| 513   | 80 受取利息        |       |       |       |      |      |
| 514   | 00 為替差益<br>    |       |       |       |      |      |
|       |                |       |       |       |      |      |

## 5. 予算注記(備考)について

科目注記を書くことが出来ます。 印刷すると次のように表示されます。 補正予算書の印刷例

| 勘 定 科 目 | 補正前予算     | 補正前予算 補正予算 |           | 備考       |
|---------|-----------|------------|-----------|----------|
| I經常収益   |           |            |           |          |
| 1.受取会費  |           |            |           |          |
| 正会員受取会費 | 5,000,000 | 300,000    | 5,300,000 | 30名の新規会員 |
| 受取会費計   | 5,000,000 | 300,000    | 5,300,000 |          |